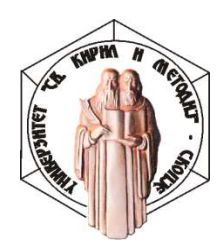

УНИВЕРЗИТЕТ "СВ. КИРИЛ И МЕТОДИЈ" ЈНУ ИНСТИТУТ ЗА МАКЕДОНСКИ ЈАЗИК "КРСТЕ МИСИРКОВ" – СКОПЈЕ ул. "Григор Прличев", бр. 5,1000 Скопје, РС Македонија Централа: +389 2 3114 733 телефон/факс.: +389 2 3 222 225 Електронска адреса: kontakt@imj.ukim.edu.mk Веб-страница: www.imj.ukim.edu.mk

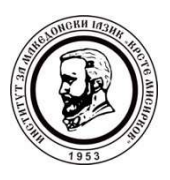

## Меѓународна научна конференција "Македонскиот јазик – извор на научни истражувања (дома и надвор)" (Скопје, 20 – 21 октомври 2020 г.)

## УПАТСТВО ЗА УЧЕСТВОТО НА ДАЛЕЧИНА (ОНЛАЈН СЕСИИ)

Во рамките на Меѓународната научна конференција "Македонскиот јазик – извор на научни истражувања (дома и надвор)" ќе бидат одржани две онлајн сесии и тоа:

1. 21 октомври 2020 г. (среда) 10:00 – 11:30 и 2. 21 октомври 2020 г. (среда) 12:30 – 14:00.

Освен онлајн учесниците, на сесиите, можат да се приклучат и другите учесници на Конференцијата како слушатели.

1. Двете онлајн сесии ќе се одржат на платформата "Зум" (*Zoom*) на следнава интернетврска: <u>https://zoom.us/j/5808128574</u>.

2. За лесно и непречено одржување на онлајн сесиите, потребно е однапред да ја имате инсталирано апликацијата "Зум" (*Zoom*) на Вашиот компјутер и да имате отворено "Зумкорисничка сметка" (<u>https://zoom.us/</u>).

3. На наведената интернет-врска ќе треба да се најавите 5 минути пред најавениот почеток на соодветната онлајн сесија. При најавувањето, изберете ја опцијата "Join with Computer Audio".

4. За оптимално користење на опциите на "Зум", потребно е на компјутерот да имате микрофон и видеокамера. Вклучувањето на видеокамерата не е задолжително.

5. Микрофонот треба да биде вклучен само додека зборувате, а во спротивно неопходно е да го исклучувате (*Mute*). Опциите за вклучување и за исклучување на микрофонот (*Mute/Unmute*) и на камерата (*Start Video/Stop Video*) се наоѓаат во долниот лев агол на лентата за опции на платформата, додека сте вклучени на онлајн сесијата.

6. Доколку сакате истовремено да ги гледате сите учесници, ја препорачуваме опцијата "Gallery View", која може да ја изберете во горниот десен агол на апликацијата, додека сте вклучени на онлајн сесијата. Во спротивно, ќе го гледате само оној учесник што зборува во моментот.

7. Доколку имате подготвено презентација како придружба на Вашиот реферат, ќе Ви биде овозможено да ја презентирате пред сите учесници и слушатели на онлајн сесијата, споделувајќи го екранот од Вашиот компјутер преку опцијата "Share Screen", обележана со зелена боја и поставена долу централно на лентата за опции на платформата, додека сте вклучени на онлајн сесијата.

8. Повеќе информации за користење на платформата "Зум" (*Zoom*) ќе најдете во делот за поддршка на официјалната интернет-страница на платформата: <u>https://support.zoom.us/hc/en-us</u>.

9. Доколку имате дополнителни прашања во врска со учеството на далечина, Ве молиме, обратете се до официјалната e-адреса на Конференцијата: <u>misirkov@imj.ukim.edu.mk</u>.

Со почит,

MOO